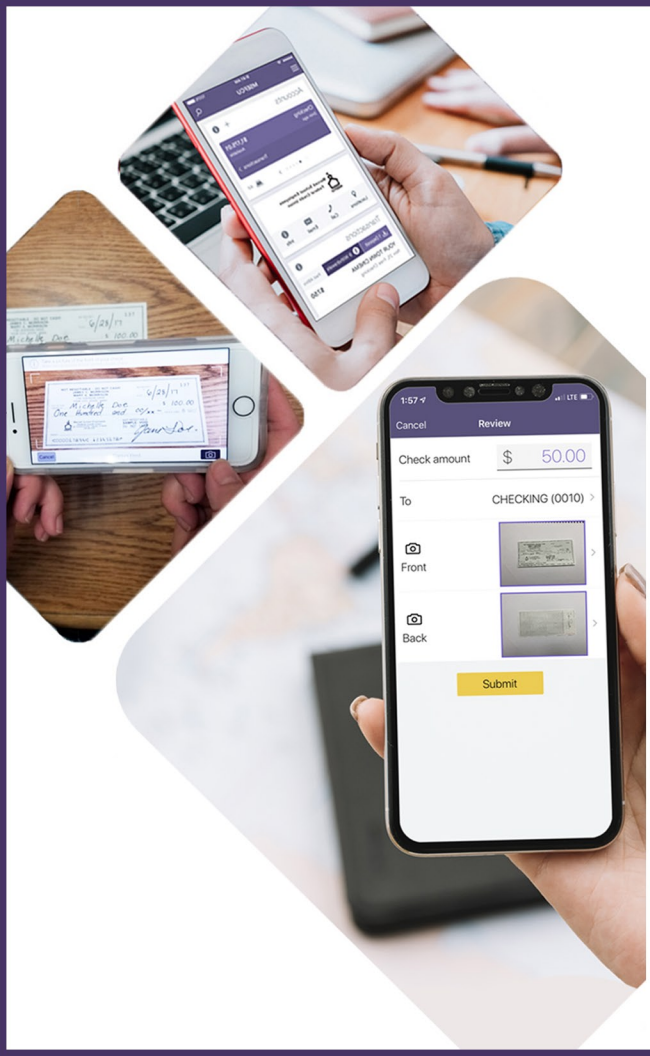

## How to Use Mobile Deposit

- Open the MSEFCU Mobile App and from the menu, select "Deposit Check"
- Select "Enroll Account" and choose your account(s) that you would like to enroll for mobile deposit
- Your request must be approved to continue
- Once approved, enter the amount of the check you are depositing then click "Continue"
- Choose which account you would like the check to be deposited into
- All post-dated checks sent through mobile deposit will be declined
- Place check on a flat surface and tap the screen to take a picture of the front of the check
- If the check image looks clear, click "Continue" to take a picture of the back, if not, re-take the photo
- The back of the check must be endorsed with "For MSEFCU Mobile Deposit Only", if your check does not have this endorsement on the back, it will be rejected
- Once the check has the correct endorsement on the back, take a picture of the back side of the check
- If the check image looks clear, click "Continue", if not, re-take the photo
- The last screen will give you a review of the check amount, the account you'd like to deposit into and the images of both the front and back of check. If everything looks correct, click "Continue"
- If you deposit the check by 2:30 pm PST your funds will be available within the next two business days, sometimes sooner
- If you have any additional questions or need assistance, please call (209) 383-5550 x102